## ESTADÍSTICA UNIDIMENSIONAL Y CALCULADORA GRÁFICA

## Cálculo de parámetros estadísticos

1.- A partir de una lista.

Ejemplo 1

Calcule un resumen estadístico para los siguientes datos: 1,1,3,9,2,9,5,6,8,8,2,5,7,8,3.

Menú→Estadística→Teclear la lista en list 1→F2 (CALC)→F1(1-VAR)

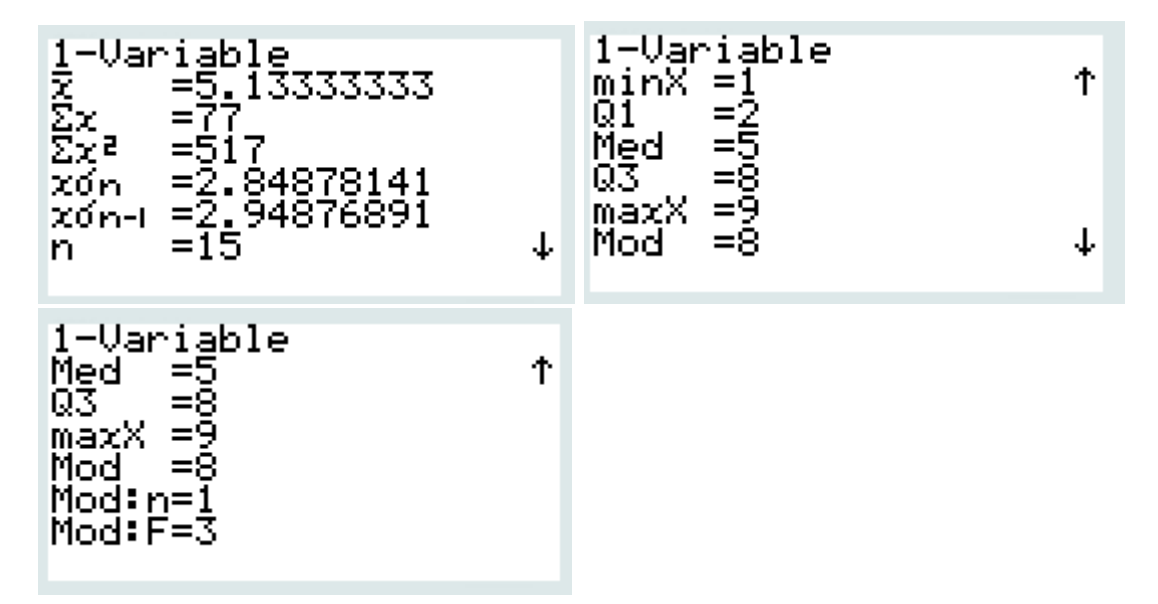

Tecleando tanto CALC como GRPH aparece SET donde se pueden escoger las listas con las que trabajar, para una como dos variables y asignar la lista de frecuencias,

| SUB<br>13<br>14<br>15<br>16 | L;St  <br>7<br>8<br>3 | L:St 2 | L:St 3 | LiSt 4 | <b>iwar</b><br>1Var<br>2Var<br>2Var<br>2Var | XList<br>Freq<br>XList<br>YList<br>Freq | List1<br>List1<br>List2<br>1 |  |
|-----------------------------|-----------------------|--------|--------|--------|---------------------------------------------|-----------------------------------------|------------------------------|--|
| IVAR ZVAR REG               |                       |        |        | 11517  |                                             |                                         |                              |  |

O asignar los distintos gráficos y gráficos de correlación a los tres gráficos disponibles para presentar en la pantalla

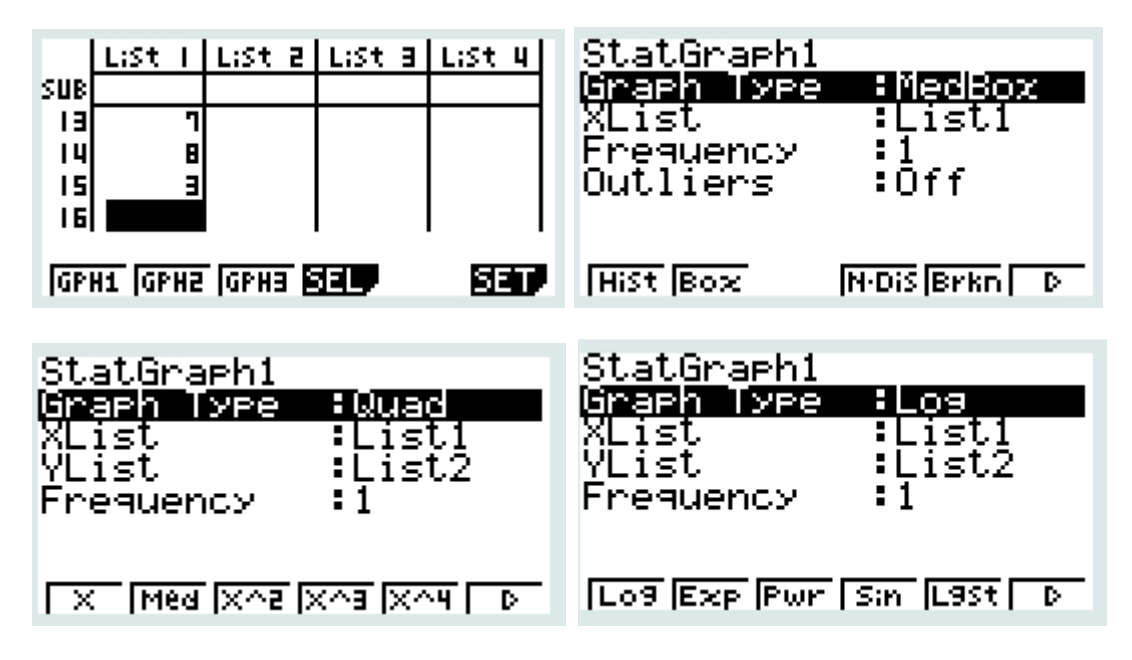

Una vez asignados los tres tipos de gráficos que queremos presentar, los tecleamos en F1, F2 y F3 y la calculadora los presenta en la pantalla:

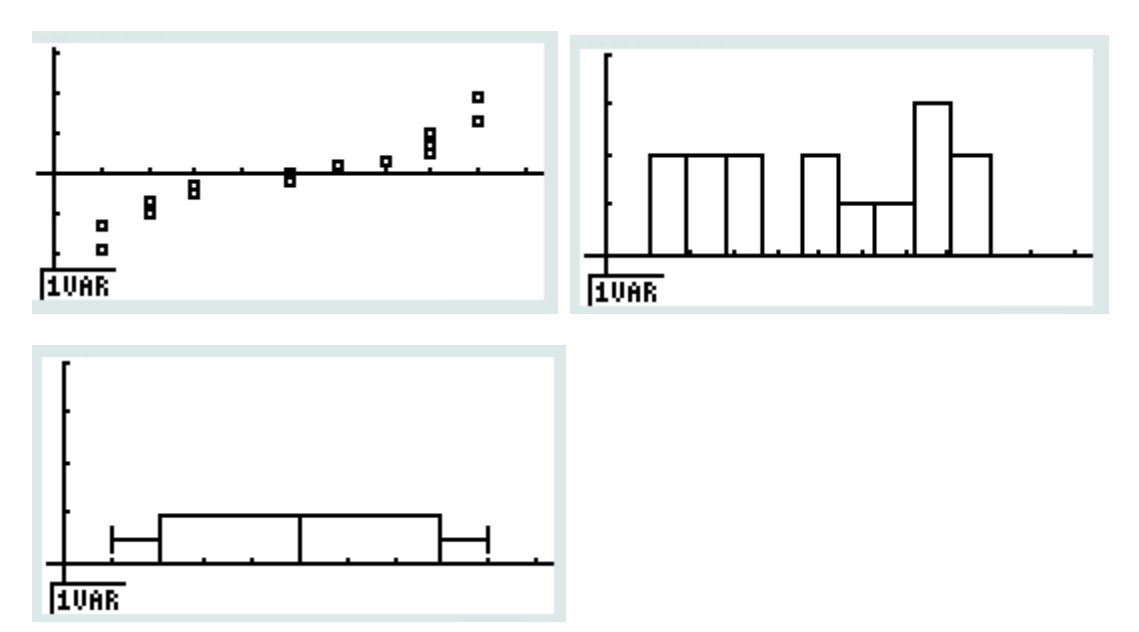

## 2.- A partir de una tabla de frecuencias

Ejemplo:

| IBO<br>May 2001 | a) la mediana; | b) la media.   |   |   |    |    |    |   |
|-----------------|----------------|----------------|---|---|----|----|----|---|
|                 |                | Número (x)     | 1 | 2 | 3  | 4  | 5  | 6 |
|                 |                | Frecuencia (y) | 5 | 9 | 16 | 18 | 20 | 7 |

Menú→Estadística→Teclear la lista en list 1 y frecuencias en list 2→F1 (GRAPH)→F6(SET)

| RadNorm1 d/c Real               |        |        |        |        |  |  |  |  |  |
|---------------------------------|--------|--------|--------|--------|--|--|--|--|--|
|                                 | List 1 | List 2 | List 3 | List 4 |  |  |  |  |  |
| SUB                             |        |        |        |        |  |  |  |  |  |
| 1                               | 1      | 5      |        |        |  |  |  |  |  |
| 2                               | 2      | 9      |        |        |  |  |  |  |  |
| 3                               | 3      | 16     |        |        |  |  |  |  |  |
| 4                               | 4      | 18     |        |        |  |  |  |  |  |
| 1                               |        |        |        |        |  |  |  |  |  |
| LIST JCONPLEX CALC HYPERBL PROB |        |        |        |        |  |  |  |  |  |

Seleccionar el Statgraph 1, MedBox, Xlist=list1 y sobre todo frecuency=list2

| Rad Norm1 d/c | Real    |              |
|---------------|---------|--------------|
| StatGraph1    |         |              |
| Graph Type    | :MedBox |              |
| XList         | :List1  |              |
| Frequency     | :List2  |              |
| Outliers      | Off     |              |
| Box           | Black   |              |
| Whisker       | :Black  | $\downarrow$ |
|               |         |              |

EXIT→F1(GRAPH1

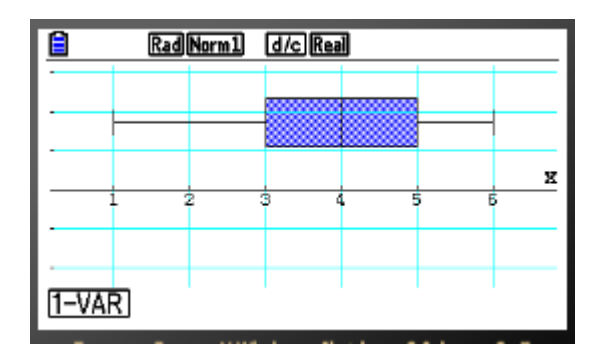

De esta gráfica se deduce :

Valor menor =1

Q1= 3

<u>Mediana =4</u>

Q3=5

Valor mayor = 6

Se podía haber calculado directamente de los resultados estadísticos sin haber hecho el gráfico:

```
EXIT \rightarrow EXIT \rightarrow F2(CALC) \rightarrow F6(SET)
```

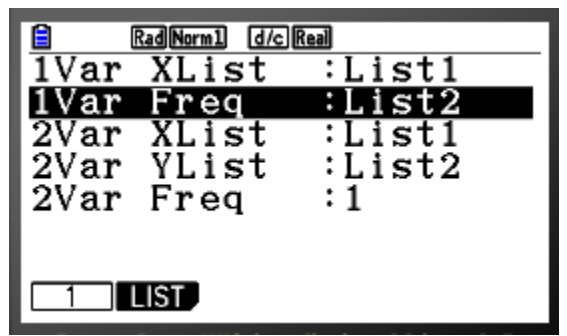

Escribir en 1 var que la Frecuencia sea la LIST2

 $EXIT \rightarrow F1(1-VAR)$ 

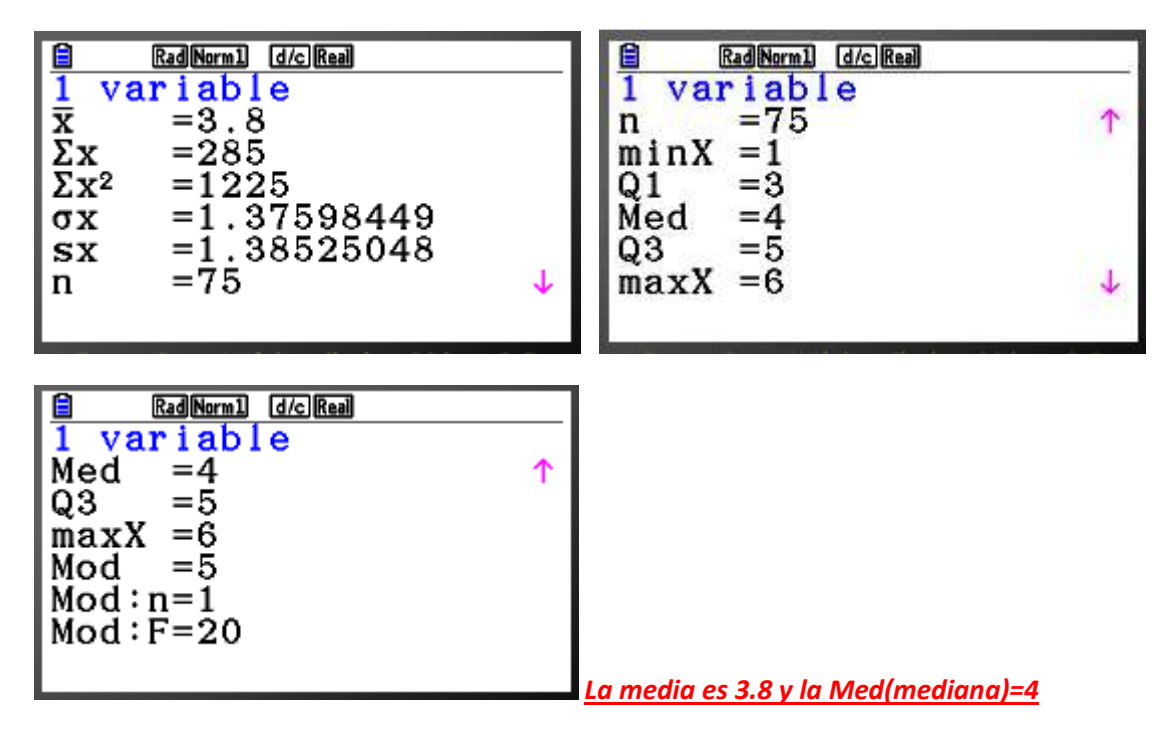